## Guida Gestione Libri di Testo RE 2.0

(Coordinatori di Classe)

## Adozioni a.s. 2025-2026

Per consultare e modificare i Libri di Testo su RE 2.0 seguire i seguenti passaggi:

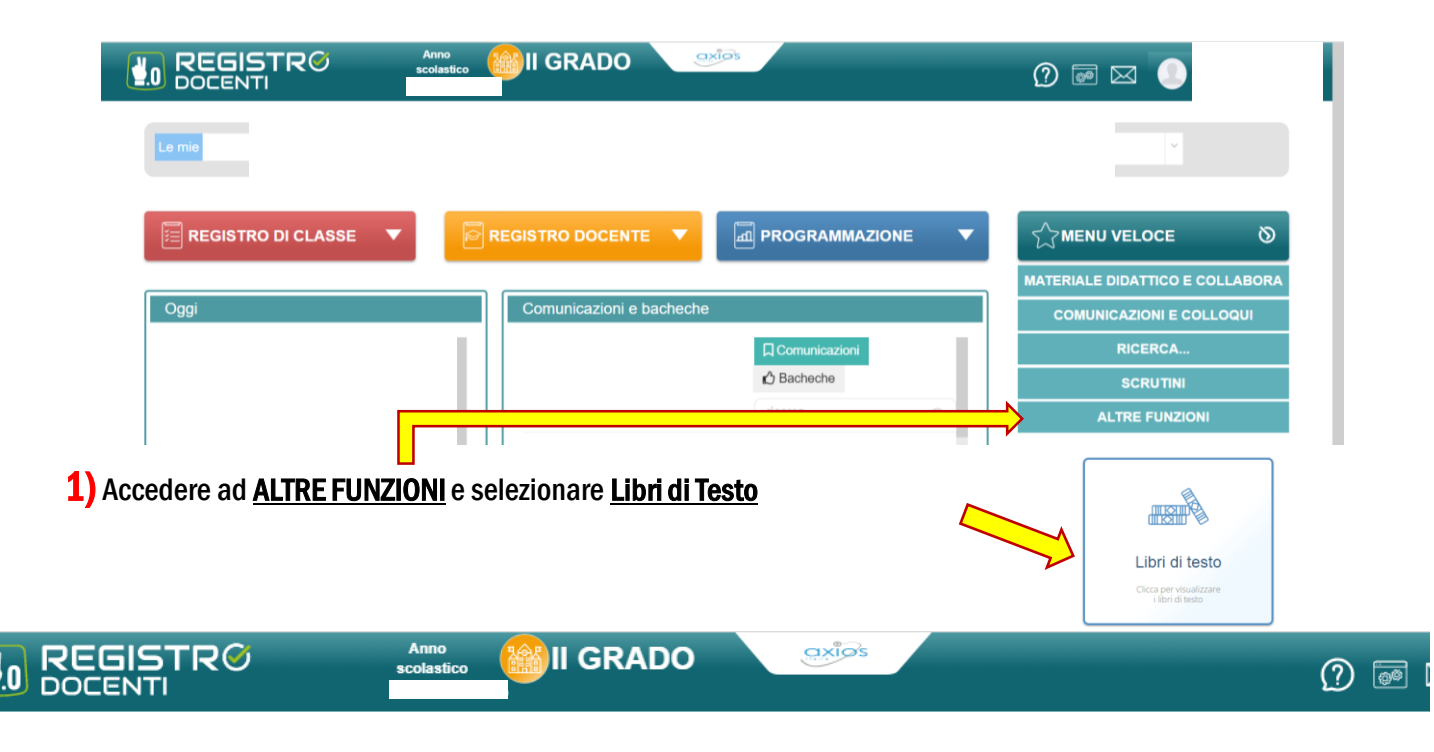

| Libri di testo                                     |                               |
|----------------------------------------------------|-------------------------------|
| E Definitivi - anno corrente                       |                               |
| Classe *                                           | Materia                       |
| 1A - AGRICOLTURA SVILUPPO RURALE E VALORIZZAZION Y | ✓ Tutte le materie ✓ E Stampa |

## 2) Selezionare Proposti anno successivo e assicurarsi che si tratti della classe interessata

| 📒 Definitivi - ar                                                           | nno corrente | 📒 Proposti - a | anno successivo            |                    |      |         |         |                |            |        |     | $\sum$  | 7             | ך |
|-----------------------------------------------------------------------------|--------------|----------------|----------------------------|--------------------|------|---------|---------|----------------|------------|--------|-----|---------|---------------|---|
| Classe *                                                                    |              |                |                            | Materia            |      |         |         |                |            |        |     | 13      | •             | K |
| 1A - AGRICOLTURA SVILUPPO RURALE E VALORIZZAZIONE BIENNI 🗸 Tutte le materie |              |                |                            |                    |      |         |         | $\sim$         | B          | Stampa | 14  | Approva | + Nuovo libro |   |
| Tetto di spesa massimo pari a Totale<br>0,00 € 0 €                          |              |                |                            |                    |      |         |         | Totale         |            |        |     |         |               |   |
|                                                                             |              |                |                            |                    |      |         | approva | ati            |            |        | da  | approva | re            | J |
| Materia                                                                     | Copertina    | ISBN           | Autore/Curatore/Traduttore | Titolo/Sottotitolo | Vol. | Editore | Prezzo  | Nuova<br>adoz. | Da<br>Acq. | Cons.  | Αŗ, |         | Comandi       |   |
|                                                                             |              |                |                            |                    |      |         |         | ×              | ~          |        |     |         | Modifica      | 4 |
|                                                                             |              |                |                            |                    |      |         |         |                |            |        |     |         |               | K |

3) Effettuare il controllo ed apportare eventuali <u>Modifiche</u> utilizzando i tasti disponibili

Cons. Nuova Adozione Da acquistare Approvato

Anno pr. adoz

🖬 Salva 🛛 😣 Chiudi

2021

L'accesso al catalogo dei libri AIE, di proprietà esclusiva di AIE è subordinato ai termini di licenza della stessa.

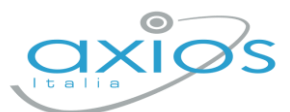

APPROFONDIMENTO AXIOS

## Gestione dei Libri di testo - Registro elettronico 2.0

Accedendo al proprio registro elettronico (dall'anno scolastico in corso) e cliccando su Altre funzioni – Libri di testo – Sezione Definitivi – anno corrente, ogni docente potrà consultare i libri in uso per le materie/classi associate a lui.

| Libri di testo                                            |           |                                                            |                            |                    |      |         |        |                |                                          |       |       |  |                         |
|-----------------------------------------------------------|-----------|------------------------------------------------------------|----------------------------|--------------------|------|---------|--------|----------------|------------------------------------------|-------|-------|--|-------------------------|
| E Definitivi - anno corrente E Proposil - anno successivo |           |                                                            |                            |                    |      |         |        |                |                                          |       |       |  |                         |
| Classe *                                                  | Materia   |                                                            |                            |                    |      |         |        |                |                                          |       |       |  |                         |
| 1EE - Primaria [COEE00412E - PRIMARIA]                    |           |                                                            |                            | Tutte le materie   |      |         |        |                | 🗈 Stampa 🏟 Approva 📳 Copia 🕂 Nuovo libro |       |       |  |                         |
| Tetto di spesa massimo pari a<br>0,00 €                   |           | Totale Totale<br>12,81 € 19,34 €<br>approvati da approvare |                            |                    |      |         |        |                |                                          |       |       |  |                         |
| Materia                                                   | Copertina | ISBN                                                       | Autore/Curatore/Traduttore | Titolo/Sottotitolo | Vol. | Editore | Prezzo | Nuova<br>adoz. | Da<br>Acq.                               | Cons. | Appr. |  | Comandi                 |
| INGLESE<br>Utima modifica: RONCHETTI<br>ALESSIA           | great!    | 9788853631008                                              | BERTARINI<br>MARIAGRAZIA   | GREATI 1           | 1    | ELI     | 3,87   | ×              | ~                                        |       |       |  | C Modifica<br>Û Elimina |

Dalla sezione *Proposti-anno successivo* sarà possibile consultare e/o approvare (per chi abilitato) le adozioni tramite il pulsante apposito MODIFICA:

| Modifica proposta di adoz<br>Classe: 1EE - Primaria [COEE0041 | ione<br>2E - PRIMARIA]                                                           |                                       |              |                        | ×                                    |
|---------------------------------------------------------------|----------------------------------------------------------------------------------|---------------------------------------|--------------|------------------------|--------------------------------------|
| Materia<br>INGLESE<br>Libro<br>9788853631008 - GREATI 1 (     | <i>'ELI / 2021)</i> - vol. 1                                                     |                                       | ~            | v                      | + Aggiungi libro                     |
|                                                               | ISBN: 9788853631008<br>Titolo: GREATI 1<br>Autore/i: BERTARINI I<br>Editore: ELI | MARIAGRAZIA                           |              |                        | <b>Vol: 1</b><br><b>Prezzo:</b> 3,87 |
| Cons.                                                         | Nuova Adozione                                                                   | Da acquistare<br>SI                   | Approvato NO | Anno pr. adoz.<br>2022 | ~                                    |
| L'accesso al catalogo dei libri AIE, di p                     | proprietà esclusiva di AIE è subordir                                            | ato ai termini di licenza della stess | 53.          |                        | Salva Ochiudi                        |

Dove necessario, si potrà aggiungere libri tramite codice ISBN dal pulsante +Nuovo libro